Hello Cattle Exhibitor,

Please read the following if you are having trouble entering through the new online entry system!

If you are still having troubles after reading this please email admin@rncas.org.au

| 🗅 ActewAGL Royal Canberry 🗙 📃                                       |                                             |
|---------------------------------------------------------------------|---------------------------------------------|
| ← → C  Secure   https://entries.rncas.org.au/Account/ExhibitorLogin |                                             |
|                                                                     | ROYAL NATIONAL CAPITAL AGRICULTURAL SOCIETY |

# Exhibitor Login

| Get Started                     |                                                                                | Forgot your password?                                                                                |  |
|---------------------------------|--------------------------------------------------------------------------------|----------------------------------------------------------------------------------------------------|--|
| To create onli<br>To create a n | ine entries you must have an account.<br>ew online entries account click here. | Can't remember your password?<br>Enter your email address below and we will send it to you.<br>Email |  |
| Logon                           |                                                                                |                                                                                                    |  |
| Email                           | e.g. pat@example.com.au                                                        |                                                                                                    |  |
|                                 | The Email field is required.                                                   |                                                                                                    |  |
| Password                        |                                                                                |                                                                                                    |  |
|                                 | Remember me?                                                                   |                                                                                                    |  |
|                                 | Log In                                                                         |                                                                                                    |  |
|                                 |                                                                                | J                                                                                                    |  |

| Click here to create new |
|--------------------------|
| online entry             |

Complete the following information – remember to write down your password so you don't forget it!

### You don't need to complete the Online Exhibitor Code

| 🗅 ActewAGL Royal Canberry 🗙 📃                                 |                                             |
|---------------------------------------------------------------|---------------------------------------------|
| ← → C  Secure   https://entries.rncas.org.au/Account/Register |                                             |
|                                                               | ROYAL NATIONAL CAPITAL AGRICULTURAL SOCIETY |

# Register For Online Entries

| Create a New Account            |                               |  |
|---------------------------------|-------------------------------|--|
| Already have an account? Log in | here                          |  |
| First Name                      |                               |  |
| Last Name                       |                               |  |
| Email                           |                               |  |
| Password                        |                               |  |
| Confirm Password                |                               |  |
| Online Exhibitor Code           | Enter Exhibitor Code If Known |  |
|                                 | Register                      |  |
|                                 |                               |  |

| Forgot your password?                |                                                                       |  |
|--------------------------------------|-----------------------------------------------------------------------|--|
| Can't remen<br>Enter your e<br>Email | nber your password?<br>mail address below and we will send it to you. |  |
|                                      | Send Reminder Email                                                   |  |

## Complete your personal Exhibitor Information

| C ActewAGL Royal Canberr                                               | × 💶                                                                                 |                                                                                                    | e – a ×                         |
|------------------------------------------------------------------------|-------------------------------------------------------------------------------------|----------------------------------------------------------------------------------------------------|---------------------------------|
| $\leftrightarrow$ $\rightarrow$ $\mathbf{C}$ $\blacksquare$ Secure   h | ttps://entries.rncas.org.au/Exhibitor                                               |                                                                                                    | Q <b>~</b> ☆ :                  |
|                                                                        |                                                                                     | ROYAL NATIONAL CAPITAL AGRICULTURAL SOCIETY                                                                                                   | ŕ                               |
| Home - My Entries                                                      | Evhibitor                                                                           |                                                                                                    |                                 |
| Add Entry                                                              | EXhibitor                                                                           | Issue an Online Exhibitor Code from a non-ministed Enter Economonabled in the north planar shoore Add Existing Exhibitor on the Left Manu Bar |                                 |
| Add New Exhibitor                                                      | Prease complete this form to create an Exhibition that has not shown before. If you | nave an online Cxinitial Code norma pre-primed Linky i on necessed in the post prease choose Add Cxisting Cxinitial on the Left Menti dai.    |                                 |
| Add Existing Exhibitor                                                 |                                                                                     | Exhibitor Details                                                                                                    |                                 |
| Pay & Submit Entries                                                   | Exhibitor Type                                                                      | Individual T                                                                                                    |                                 |
| Camping                                                                | Exhibitor Title                                                                     | Select Title 🔻                                                                                                    |                                 |
| Membership                                                             | Exhibitor Surname                                                                   |                                                                                                    |                                 |
| Change Password                                                        | Estiliate Circa Name                                                                |                                                                                                    |                                 |
| Contact Us                                                             | Exhibitor Given Name                                                                |                                                                                                    |                                 |
| Logout                                                                 |                                                                                     | Personal Details                                                                                                    |                                 |
|                                                                        |                                                                                     |                                                                                                    |                                 |
|                                                                        | Contact Title                                                                       | Select Title Y                                                                                                    |                                 |
|                                                                        | Contact Surname                                                                     |                                                                                                    |                                 |
|                                                                        | Contact Given Name                                                                  |                                                                                                    |                                 |
|                                                                        | Postal Address                                                                      |                                                                                                    |                                 |
|                                                                        | (line 2)                                                                            |                                                                                                    |                                 |
|                                                                        | (line n)                                                                            |                                                                                                    |                                 |
|                                                                        | une 3/                                                                              |                                                                                                    |                                 |
|                                                                        | Suburb                                                                              |                                                                                                    |                                 |
|                                                                        | State                                                                               | OLD Y                                                                                                    |                                 |
|                                                                        | Postcode                                                                            |                                                                                                    |                                 |
|                                                                        | Phone (Primary)                                                                     | (07) 9999 9999                                                                                                    |                                 |
|                                                                        | Phone (Mobile)                                                                      | (0,400) 000 000                                                                                                    |                                 |
|                                                                        | Fax                                                                                 | [07] 0000 0000                                                                                                    |                                 |
|                                                                        |                                                                                     |                                                                                                    |                                 |
|                                                                        | Email                                                                               |                                                                                                    |                                 |
|                                                                        | Website                                                                             |                                                                                                    | .11:07 AM                       |
| - P 🗆 📄                                                                |                                                                                     |                                                                                                    | ^ 투 Φ》 11.07 AM<br>20/12/2017 ▽ |

Please Include your PIC NUMBER – You don't need to complete the MN Status

MEMBERSHIP: If you are a member and need your **membership number** to receive the 20% membership discount off your cattle entries please email <u>admin@rncas.org.au</u>. To become a member you will need to complete the membership form and email or post it through for us to process and receive your membership number

| 🗈 ActewAGL Royal Canbern 🗙 📃                            |                                                                                                    |
|---------------------------------------------------------|----------------------------------------------------------------------------------------------------|
| ← → C a Secure   https://entries.rncas.org.au/Exhibitor |                                                                                                    |
| Website                                                 |                                                                                                    |
| Keep Private                                            |                                                                                                    |
|                                                         |                                                                                                    |
|                                                         | Additional Exhibitor Details                                                                                                    |
| PIC Number                                              |                                                                                                    |
| MN Status                                               |                                                                                                    |
|                                                         |                                                                                                    |
|                                                         | Membership                                                                                                    |
|                                                         | Use of incorrect membership number could result in disqualification of Entries.<br>To become a Member and receive discounted entry fees please click here              |
| Member Number                                           |                                                                                                    |
|                                                         |                                                                                                    |
|                                                         | Taxation Details                                                                                                    |
| Hobbyist                                                | The supply I make in entering this competition is made in my capacity as an individual in the course of an activity which is a private recreational pursuit or hobby.  |
| GST Registered                                          | No I am not registered for the GST                                                                                                    |
|                                                         |                                                                                                    |
|                                                         | Bank details (For payment of prize money)                                                                                                    |
| BSB No                                                  |                                                                                                    |
| Bank                                                    |                                                                                                    |
| Branch                                                  |                                                                                                    |
| Account Name                                            |                                                                                                    |
| Account Number                                          |                                                                                                    |
|                                                         | Note: Please note that prize payments are now paid via electronic funds transfer only.<br>You may forgo your prize payment if you do not provide bank account details. |
|                                                         | Courts Fully liter                                                                                                    |

## You will then be brought to this screen

| ActewAGL Ro     | val Canberri X                                                                                                    | 0 – 0 ×   |
|-----------------|----------------------------------------------------------------------------------------------------|-----------|
| ← → C           | Secure   https://entries.rncas.org.au/Home                                                                                         | ର ☆ :     |
|                 | ROYAL NATIONAL CAPITAL AGRICULTURAL SOCIETY                                                                                        |           |
| Home - My Entr  | When you have completed creating your entries please remember to Pay for and submit entries                                        |           |
| Add Entry       | Jessica Anderson - Click to update personal details                                                                                | Add Entry |
| Add New Exhibi  | or Click here to apply for Membership                                                                                              |           |
| Add Existing Ex | ibitor No entries for this exhibitor - Add an Entry                                                                                |           |
| Pay & Submit Er | tries                                                                                                    |           |
| Camping         |                                                                                                    |           |
| Membership      |                                                                                                    |           |
| Change Passwo   |                                                                                                    |           |
| Contact Us      |                                                                                                    |           |
| Logout          |                                                                                                    |           |
|                 | Click Add an Entry Or Add Entry Or Add Entry - These will send you to the same place                                               | e         |
|                 | Click on the Cattle Group class - if you are entering in a group class or Cattle if you are entering one exhibit into the cattle c | lasses    |
|                 | 🗅 ActewAGL Royal Canberri 🗙                                                                                                    | 0 – 0 ×   |
|                 | ← → C ■ Secure   https://entries.rncas.org.au/Entry/ClassTypeSelect                                                                | ६ ☆ :     |
|                 | ROYAL NATIONAL CAPITAL AGRICULTURAL SOCIETY                                                                                        |           |

| Home - My Entries      | Please Select a Schedule |                      |  |
|------------------------|--------------------------|----------------------|--|
| Add Entry              |                          |                      |  |
| Add New Exhibitor      |                          | Cattle Group Classes |  |
| Add Existing Exhibitor |                          | Cattle               |  |
| Pay & Submit Entries   |                          |                      |  |
| Camping                |                          |                      |  |
| Membership             |                          |                      |  |
| Change Password        |                          |                      |  |
| Contact Us             |                          |                      |  |
| Logout                 |                          |                      |  |

Once you have selected CATTLE GROUP CLASSES it will bring you to this page - select the breed of the cattle in Subcategory drop down menu.

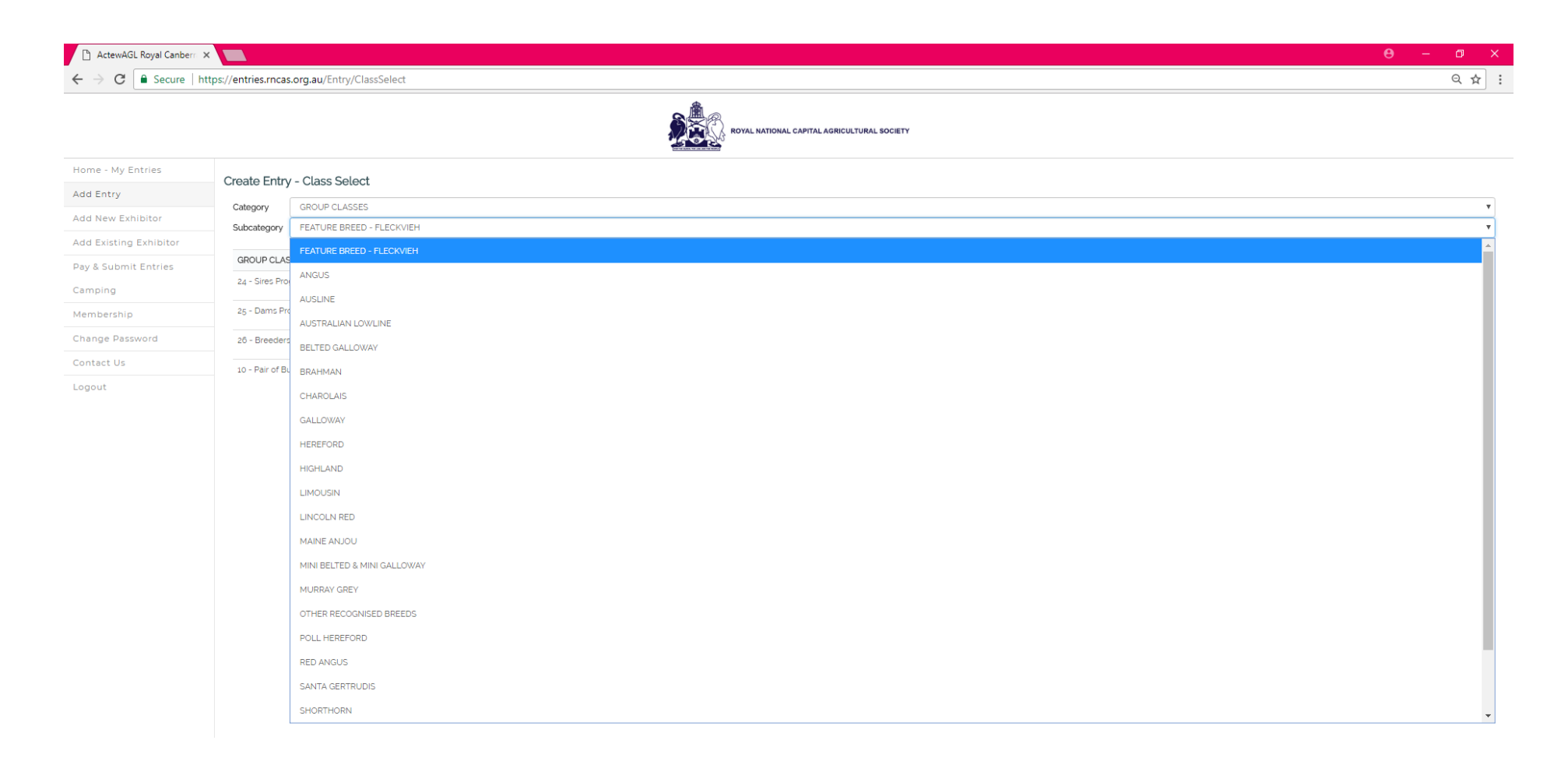

# Select the class by clicking CREATE ENTRY

| 🕒 ActewAGL Royal Canberri 🗙 |                            |                                             | Θ – | ٥           | ×        |
|-----------------------------|----------------------------|---------------------------------------------|-----|-------------|----------|
| ← → C 🔒 Secure   http       | os://entries.rnca          | .org.au/Entry/ClassSelect                   |     | Q ☆         | :        |
|                             |                            | ROYAL NATIONAL CAPITAL AGRICULTURAL SOCIETY |     |             |          |
| Home - My Entries           | Create Entr                | /- Class Salart                             |     |             |          |
| Add Entry                   | Create Linity              |                                             |     |             |          |
| Add New Exhibitor           | Category                   | GROUP CLASSES                               |     |             | <u> </u> |
|                             | Subcategory                | AUSTRALIAN LOW/LINE                         |     |             | •        |
| Add Existing Exhibitor      |                            |                                             |     |             |          |
| Pay & Submit Entries        | GROUP CLAS                 | GROUP CLASSES                               |     |             |          |
| Camping                     | 80 - Sires or Dams Progeny |                                             | C   | reate Entry |          |
| Membership                  | 81 - Breeders              | Group                                       | 9   | reate Entry |          |
| Change Password             |                            |                                             |     |             |          |

#### CLICK CREATE ENTRY

| 🗅 ActewAGL Royal Canberr 🗙                                                                                                    |                                             |                                             | <b>e</b> – a × |
|----------------------------------------------------------------------------------------------------|---------------------------------------------|---------------------------------------------|----------------|
| $\leftarrow$ $\rightarrow$ C $\blacksquare$ Secure   http://www.secure.com/action/optics/action/optics/action/optic | os://entries.rncas.org.au/Entry/CreateEntry |                                             | ९ ☆ :          |
|                                                                                                    |                                             | ROYAL NATIONAL CAPITAL AGRICULTURAL BOCIETY |                |
| Home - My Entries                                                                                                    | Create Entry                                |                                             |                |
| Add Entry                                                                                                    | Exhibitor                                   | Anderson, Jessica                           |                |
| Add New Exhibitor                                                                                                    | Section:                                    | CATTLE                                      |                |
| Add Existing Exhibitor                                                                                                    | Category:                                   | GROUP CLASSES                               |                |
| Add Existing Exilibitor                                                                                                    | Subcategory:                                | AUSTRALIAN LOW/LINE                         |                |
| Pay & Submit Entries                                                                                                    | Class:                                      | 80 - Sires or Dams Progeny                  |                |
| Camping                                                                                                    | Status:                                     | Creating Entry                              |                |
| Membership                                                                                                    |                                             | Create Entry                                |                |
| Change Password                                                                                                    |                                             |                                             |                |
| Contact Us                                                                                                    |                                             |                                             |                |

### It will bring you to this page to give you an outline of your entry

|                       | ROVAL        | NATIONAL CAPITAL AGRICULTURAL SOCIETY |
|-----------------------|--------------|---------------------------------------|
| lome - My Entries     | Edit Entry   |                                       |
| dd Entry              | Exhibitor:   | Anderson, Jessica                     |
| dd New Exhibitor      | Section:     | CATTLE                                |
| Id Evisting Exhibitor | Category:    | GROUP CLASSES                         |
|                       | Subcategory: | AUSTRALIAN LOWLINE                    |
| ay & Submit Entries   | Class:       | 80 - Sires or Dams Progeny            |
| amping                | Status:      | Online In Progress                    |
| embership             |              | Save Changes                          |
| nange Password        |              |                                       |
| ontact Us             | Delete Entry | Create New CATTLE Entry               |

## To Enter Cattle Classes – Click Cattle

| 🗋 ActewAGL Royal Canberra 🗙 |                                                         |                                             | 8 - | ٥   | ×  |
|-----------------------------|---------------------------------------------------------|---------------------------------------------|-----|-----|----|
| ← → C                       | s:// <b>entries.rncas.org.au</b> /Entry/ClassTypeSelect |                                             |     | ର ☆ | :  |
|                             |                                                         | ROYAL NATIONAL CAPITAL AGRICULTURAL SOCIETY |     |     |    |
| Home - My Entries           | ,<br>Diasco Salact a Scharhila                          |                                             |     |     |    |
| Add Entry                   |                                                         |                                             |     |     | ٩. |
| Add New Exhibitor           |                                                         | Cattle Group Classes                        |     |     |    |
| Add Existing Exhibitor      |                                                         | Cattle                                      |     |     |    |
| Pay & Submit Entries        |                                                         |                                             |     |     |    |

#### Choose the Breed from the drop down menu - and add in your cattle's Animals Registration Number

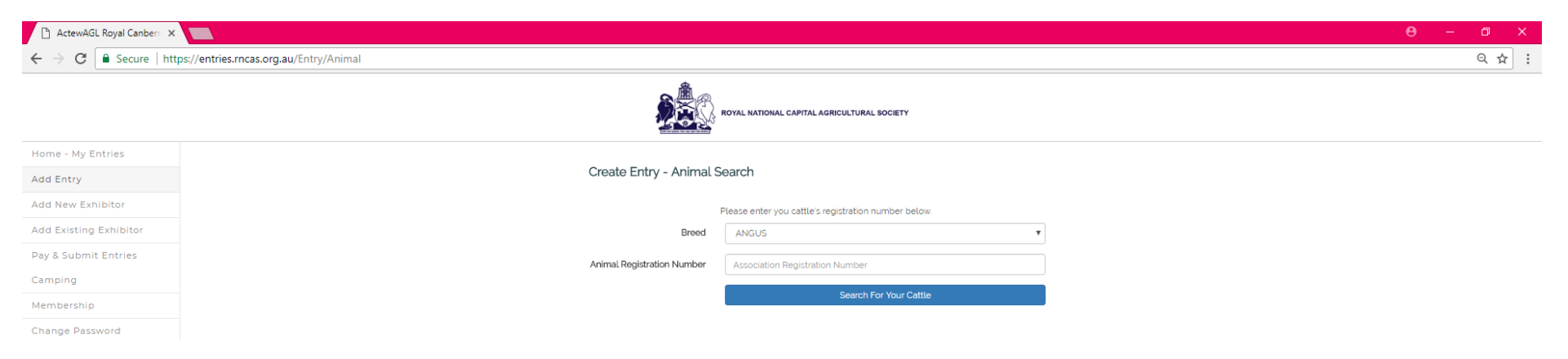

If you have typed in the correct Animal Registration Number it should complete this information

| 🖹 ActewAGL Royal Canberri 🗙 🚺                                        |                                     |                                          |                                 |  |
|----------------------------------------------------------------------|-------------------------------------|------------------------------------------|---------------------------------|--|
| $\leftrightarrow$ $\rightarrow$ C $\blacksquare$ Secure   https://en | tries.rncas.org.au/Entry/AnimalEdit |                                          |                                 |  |
|                                                                      |                                     |                                          | AL CAPITAL AGRICULTURAL SOCIETY |  |
| Home - My Entries                                                    | Create Entr                         | v - Animal Edit                          |                                 |  |
| Add Entry                                                            | Please confirm                      | your animal is correct and then continue |                                 |  |
| Add New Exhibitor                                                    |                                     | · · · · · · · · · · · · ·                |                                 |  |
| Add Existing Exhibitor                                               |                                     | Animal Registration Number               | 88887777                        |  |
| Pay & Submit Entries                                                 |                                     | Animat Name                              |                                 |  |
| Camping                                                              |                                     | Registered Tattoo or Brand               |                                 |  |
| Membership                                                           |                                     | DOB                                      |                                 |  |
| Change Password                                                      |                                     | Gender                                   | Select Gender                   |  |
| Contact Us                                                           |                                     | Presed of Asianal                        | ANCHO                           |  |
| Logout                                                               |                                     | Name of Sire                             | ANGOS                           |  |
|                                                                      |                                     | Herrie of Sile                           |                                 |  |
|                                                                      |                                     | Name of Dam                              |                                 |  |
|                                                                      |                                     |                                          | Continue                        |  |

Please select from the drop down category list.

In the Subcategory you will have the breed of your animal (can't be changed unless you choose a different exhibit).

The classes that show, are the ones available in your animals age qualifications.

**Click Create Entry** 

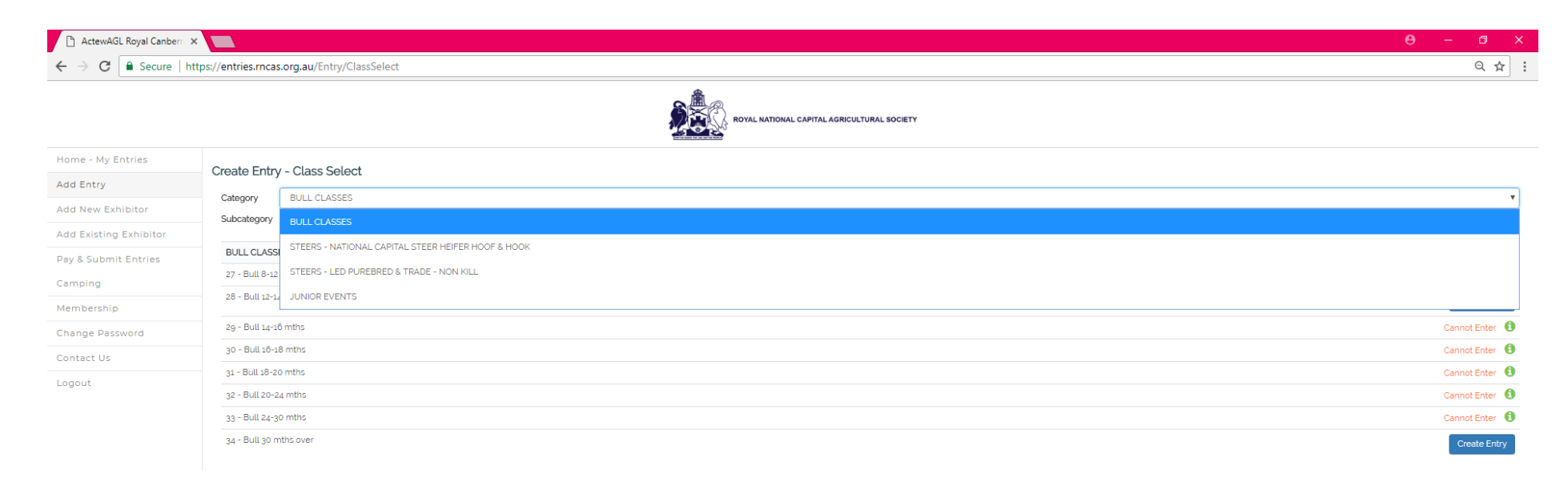

Same process as the Group Cattle Classes.

Confirming class information - Click Create Entry

| 🕒 ActewAGL Royal Canbern 🗙                  |              |                      |  |  |  |
|---------------------------------------------|--------------|----------------------|--|--|--|
| ← → C                                       |              |                      |  |  |  |
| ROYAL NATIONAL CAPITAL AGRICULTURAL SOCIETY |              |                      |  |  |  |
| Home - My Entries                           | Create Entry |                      |  |  |  |
| Add Entry                                   | Exhibitor:   | Anderson, Jessica    |  |  |  |
| Add New Exhibitor                           | Section:     | CATTLE               |  |  |  |
| Add Existing Exhibitor                      | Category:    | BULL CLASSES         |  |  |  |
|                                             | Subcategory: | ANGUS                |  |  |  |
| Pay & Submit Entries                        | Class:       | 28 - Bull 12-14 mths |  |  |  |
| Camping                                     | Status:      | Creating Entry       |  |  |  |
| Membership                                  |              | Create Entry         |  |  |  |
| Change Password                             |              |                      |  |  |  |
| Contact Us                                  |              |                      |  |  |  |
|                                             |              |                      |  |  |  |

# Click Add Entry or Home to move away from page

| 🕒 ActewAGL Royal Canberri 🗙                                        |                                        |                                  |                        |  |
|--------------------------------------------------------------------|----------------------------------------|----------------------------------|------------------------|--|
| $\leftrightarrow$ $\rightarrow$ C $\blacksquare$ Secure   https:// | /entries.rncas.org.au/Entry/Edit/94367 |                                  |                        |  |
|                                                                    |                                        | ROYAL NATIONAL CAPITAL AGRICULTU | RAL SOCIETY            |  |
| Home - My Entries                                                  | Edit Entry                             |                                  |                        |  |
| Add Entry                                                          | Exhibitor:                             |                                  | Anderson, Jessica      |  |
| Add New Exhibitor                                                  | Section:                               |                                  | CATTLE                 |  |
| Add Existing Exhibitor                                             | Category:                              |                                  | BULL CLASSES           |  |
|                                                                    | Subcategory:                           |                                  | ANGUS                  |  |
| Pay & Submit Entries                                               | Class:                                 |                                  | 28 - Bull 12-14 mths   |  |
| Camping                                                            | Status:                                |                                  | Online In Progress     |  |
| Membership                                                         |                                        | Save Changes                     |                        |  |
| Change Password                                                    |                                        | Datata Fatar                     |                        |  |
| Contact Us                                                         |                                        | Delete Entry                     | Create New CALLE Entry |  |
| Logout                                                             |                                        |                                  |                        |  |

# With this new system you can be logged in and – you can enter a new exhibitor and their enteries

| ActewAGL Royal Canberr                                      | ×                                                                                  |                                                                                                    | 0 – 0 ×                                  |
|-------------------------------------------------------------|------------------------------------------------------------------------------------|----------------------------------------------------------------------------------------------------|------------------------------------------|
| $\leftrightarrow$ $\rightarrow$ C $\blacksquare$ Secure   h | nttps://entries.rncas.org.au/Exhibitor                                             |                                                                                                    | Q 🖈 :                                    |
|                                                             |                                                                                    | ROYAL NATIONAL CAPITAL AGRICULTURAL SOCIETY                                                                                                | ĺ                                        |
| Home - My Entries                                           | Exhibitor                                                                          |                                                                                                    |                                          |
| Add Entry                                                   | Please complete this form to create an Exhibitor that has not shown before. If you | have an Online Exhibitor Code from a pre-printed Entry Form received in the post please choose Add Existing Exhibitor on the Left Menu Bar |                                          |
| Add New Exhibitor                                           |                                                                                    | Deb bites Deballe                                                                                                    |                                          |
| Add Existing Exhibitor                                      |                                                                                    | Exhibitor Details                                                                                                    |                                          |
| Pay & Submit Entries                                        | Exhibitor Type                                                                     | Individual Y                                                                                                    |                                          |
| Camping                                                     | Exhibitor Title                                                                    | Ms T                                                                                                    |                                          |
| Membership                                                  | Exhibitor Surname                                                                  | Telling                                                                                                    |                                          |
| Change Password                                             | Exhibitor Given Name                                                               | Lisa                                                                                                    |                                          |
| Loneut                                                      |                                                                                    |                                                                                                    |                                          |
| Logout                                                      |                                                                                    | Personal Details                                                                                                    |                                          |
|                                                             | Contact Title                                                                      | Ma                                                                                                    |                                          |
|                                                             | Contract Curranne                                                                  |                                                                                                    |                                          |
|                                                             | Contact sumarie                                                                    | ieung                                                                                                    |                                          |
|                                                             | Contact Given Name                                                                 | Lisa                                                                                                    |                                          |
|                                                             | Postal Address                                                                     | Po Box 124                                                                                                    |                                          |
|                                                             | (line 2)                                                                           |                                                                                                    |                                          |
|                                                             | (line 3)                                                                           |                                                                                                    |                                          |
|                                                             | Suburb                                                                             | MITCHELL                                                                                                    |                                          |
|                                                             | State                                                                              |                                                                                                    |                                          |
|                                                             |                                                                                    |                                                                                                    |                                          |
|                                                             | Postcode                                                                           | 2911                                                                                                    |                                          |
|                                                             | Phone (Primary)                                                                    | (07) 9999 9999                                                                                                    |                                          |
|                                                             | Phone (Mobile)                                                                     | (0400) 000 000                                                                                                    |                                          |
|                                                             | Fax                                                                                | (07) 9999 9999                                                                                                    |                                          |
|                                                             | Email                                                                              | lisa@moat.org.au                                                                                                    |                                          |
|                                                             | Website                                                                            |                                                                                                    |                                          |
| = P 🗆 蒚                                                     | 🧑 🔯 🗐 🞑 🗷 🛤 🖼                                                                      |                                                                                                    | へ 定 句》 <u>12:21 PM</u> い<br>20/12/2017 い |

Once the new exhibitor is included you can add entries for either of the exhibitors

| 🖞 ActewAGL Royal Canberr 🗧 |                                                                                             | <b>e</b> – a × |
|----------------------------|---------------------------------------------------------------------------------------------|----------------|
| ← → C 🔒 Secure   ht        | ttps://entries.rncas.org.au/Home                                                            | ९ ☆ :          |
|                            | ROYAL NATIONAL CAPITAL AGRICULTURAL BOCIETY                                                 |                |
| Home - My Entries          | When you have completed creating your entries please remember to Pay for and submit entries |                |
| Add Entry                  |                                                                                             |                |
| Add New Exhibitor          | Jessica Anderson - Carok to update personal details                                         | • Add Entry    |
| Add Existing Exhibitor     | Cuck here to apply for Membership                                                           |                |
| Pay & Submit Entries       |                                                                                             |                |
| Camping                    | 28 - Buli 12-14 mths                                                                        | In Progess     |
| Membership                 | GROUP CLASSES                                                                               |                |
| Change Password            | 80 - Sires or Dams Progeny                                                                  | A In Progess   |
| Contact Us                 |                                                                                             |                |
| Logout                     | Lisa Telling - Click to update personal details                                             | Add Entry      |
|                            | Click here to apply for Membership                                                          |                |
|                            | No entries for this exhibitor - Add an Entry                                                |                |
|                            |                                                                                             |                |
|                            |                                                                                             |                |
|                            |                                                                                             |                |

Click here to add new Entry for the new Exhibitor

# If you want to delete an Entry – Click on the Class number

| 🗋 ActewAGL Royal Canberr 🚿 |                                                    |                                                                                             | θ - σ ×      |
|----------------------------|----------------------------------------------------|---------------------------------------------------------------------------------------------|--------------|
| ← → C                      | ittps://entries.rncas.org.au/Home                  |                                                                                             | ସ୍ 🕁 🗄       |
|                            |                                                    | ROYAL NATIONAL CAPITAL AGRICULTURAL SOCIETY                                                 |              |
| Home - My Entries          |                                                    | When you have completed creating your entries please remember to Pay for and submit entries |              |
| Add Entry                  | Jossian Anderson, Click to undate personal de sile |                                                                                             |              |
| Add New Exhibitor          | Jessica Anderson - Cick to update personal de aits |                                                                                             |              |
| Add Existing Exhibitor     | Cluck here to apply for Membership                 |                                                                                             |              |
| Pay & Submit Entries       | CATLE                                              |                                                                                             |              |
| Camping                    | 28 - Bull 12-14 mths                               |                                                                                             | A In Progess |
| Membership                 | GROUP CLASSES                                      |                                                                                             |              |
| Change Password            | 80 - Sires or Dams Progen                          |                                                                                             | ▲ In Progess |
| Contact Us                 |                                                    |                                                                                             |              |
| Logout                     | Lisa Telling - Cl'.k to update personal details    |                                                                                             | O Add Entry  |
|                            | Click here to a day for Membership                 |                                                                                             |              |
|                            | CATTLE                                             |                                                                                             |              |
|                            | INT SREED JUNIOR HEIFER JACKPOT                    |                                                                                             |              |
|                            | 400 - Interbreed Junior Heifer Jackpot             |                                                                                             | 🛦 In Progess |

### Click Delete Entry

| 🗅 ActewAGL Royal Canberri 🗙 📃                                   |              |                                        |
|-----------------------------------------------------------------|--------------|----------------------------------------|
| ← → C   Secure   https://entries.rncas.org.au/Entry/Edit/943682 |              |                                        |
|                                                                 |              | APITAL AGRICULTURAL SOCIETY            |
| Home - My Entries                                               | Edit Entry   |                                        |
| Add Entry                                                       | Exhibitor:   | Telling, Lisa                          |
| Add New Exhibitor                                               | Section:     | CATTLE                                 |
| Add Evicting Evhibitor                                          | Category:    | INTERBREED JUNIOR HEIFER JACKPOT       |
|                                                                 | Subcategory: | INTERBREED JUNIOR HEIFER JACKPOT       |
| Pay & Submit Entries                                            | Class:       | 400 - Interbreed Junior Heifer Jackpot |
| Camping                                                         | Status:      | Online In Progress                     |
| Membership                                                      |              | Save Changes                           |
| Change Password                                                 | Dalata Esta: | Create New CATTLE Enter                |
| Contact Us                                                      | Delete Entry | Greate New CATTLE Entry                |
| Logout                                                          |              |                                        |
|                                                                 |              |                                        |

# To Pay & Submit Entries click – Pay & Submit Entries to the Left

| C ActewAGL Royal Canberri | × 🗖                                                                               | 0 – 0 ×      |
|---------------------------|-----------------------------------------------------------------------------------|--------------|
| ← → C 🔒 Secure   I        | https://entries.rncas.org.au/Home                                                 | ସ 🖈 🗄        |
|                           | ROYAL NATIONAL CAPITAL AGRICULTURAL SOCIETY                                       |              |
| Home - My Entries         | When you have completed creating your entries please remember to Pay for and subr | nit entries  |
| Add Entry                 | Jessies Anders: Click to undete personal details                                  | 6 (4) Etc.   |
| Add New Exhibitor         | Jessica Andero Cuck to update personal details                                    |              |
| Add Existing Exhibitor    |                                                                                   |              |
| Pay & Submit Entries      | BULI CLASSES                                                                      |              |
| Camping                   | 28 - Bull 12-14 mths                                                              | A In Progess |
| Membership                | GROUP CLASSES                                                                     | -            |
| Change Password           | 80 - Sires or Dams Progeny                                                        | ▲ In Progess |
| Contact Us                |                                                                                   |              |
| Logout                    | Lisa Telling - Click to update personal details                                   | ● Add Entry  |
| 2                         | Click here to apply for Membership                                                |              |
|                           | CATTLE                                                                            |              |
|                           | INTERBREED JUNIOR HEIFER JACKPOT                                                  |              |
|                           | 400 - Interbreed Junior Heifer Jackpot                                            | A In Progess |

It will bring you to this page – click/ tick the name of the person that you want to pay for or paying for both tick Select All

| ActewAGL Royal Canberr |                                                                                                    | -                 |          |
|------------------------|----------------------------------------------------------------------------------------------------|-------------------|----------|
| ← → C  Secure   htt    | tps://entries.rncas.org.au/Checkout                                                                                                    |                   | @☆:      |
|                        | ROYAL NATIONAL CAPITAL AGRICULTURAL SOCIETY                                                                                                    |                   |          |
| Home - My Entries      | Pay and Submit                                                                                                    |                   |          |
| Add Entry              | Desce celect which exhibits you would like to cubmit from the list of uncubmitted exhibits below.                                                                                                    |                   |          |
| Add New Exhibitor      | Adde detect which exhibits you would use to domining out the subscription with the second of second the Exhibits Membership for example is applied intersection.                                                                                                    |                   |          |
| Add Existing Exhibitor | Note: to receive membership ness your membership nuts be current and your membership number must be recorded against the Exminitor, Membership ness cannot be applied recospectively.                                                                                                    |                   |          |
| Pay & Submit Entries   | Select All                                                                                                    |                   |          |
| Camping                | I Jessica Anderson                                                                                                    |                   |          |
| Membership             | Ø CATTLE                                                                                                    |                   |          |
| Change Password        | Ø GROUP CLASSES                                                                                                    |                   |          |
| Contact Us             | 80 - Sires or Dams Progeny                                                                                                    |                   | \$20.00  |
| Logout                 | Ø BULL CLASSES                                                                                                    |                   |          |
|                        | 1 28 - Bull 12-14 mths                                                                                                    |                   | \$110.00 |
|                        | Lisa Telling                                                                                                    |                   |          |
|                        | CATTLE                                                                                                    |                   |          |
|                        | INTERBREED JUNIOR HEIFER JACKPOT                                                                                                    |                   |          |
|                        | 400 - Interbreed Junior Helfer Jackpot                                                                                                    |                   | -        |
|                        | * Membership fee applied.<br>* All prices in SAUD                                                                                                    |                   | \$130.00 |
|                        | CONDITIONS OF ENTRY                                                                                                    |                   |          |
|                        | a I hereby apply to enter the foregoing exhibits in terms of and upon the conditions set out in the Association Silves, By-Laws and Regulations which I understand are available to me on request and at http://www.canberrachoworg.au/sites/default/files/imce/Cattle%205Chedule%20208%20vg.pdf and by which I agree to be bound whether in the Association is at liberty to consider to refuce to consider this application. In at absolute and unfetteed discretion is if the Association onsides still application. The Association is at liberty to consider or refuce to consider this application. In a babolute and unfetteed discretion is if the Association onsides still application. It has boulked and unfetteed discretion is if the Association does not consider or rejucts the application. It has not under any alconstance be request. In the Association is consider or rejects the application is at lower the Association does not be associated on the application on the tabolute and unfetteed discretion is if the Association does not the application is at lower or discretify the Association of the application is consider or accept this application in connection with the application in connection with the application in connection on the application in the forms and Lagnee that all representations and statements not appearing herein or in the Rules. By-Laws and Regulations are hereby excluded or levels the application are hereby excluded in this form and Lagnee that all representations and statements not appearing herein or in the Rules. By-Laws and Regulations are hereby excluded or levels that application is all particular reductive the trans of an agreement between the Association on the application and make as contained or expressive homoportated in this form and Lagnee that all representations and statements not appearing herein or in the Rules. By-Laws and Regulations are hereby excluded or levels of the application is all defaults. | r not I have read | them.    |
|                        | I agree to the Conditions of Entry above                                                                                                    | Continu           | ie 🔊     |
| Once confirmed         | tick I agree to the Conditions of entry above this will then let you proceed by clicking Continue                                                                                                    |                   |          |

### Grooming Frame – if you require the frame click on the Quantity arrows, then select Continue

By paying the \$30 fee the exhibitor is permitted to bring their grooming frame onto the showgrou

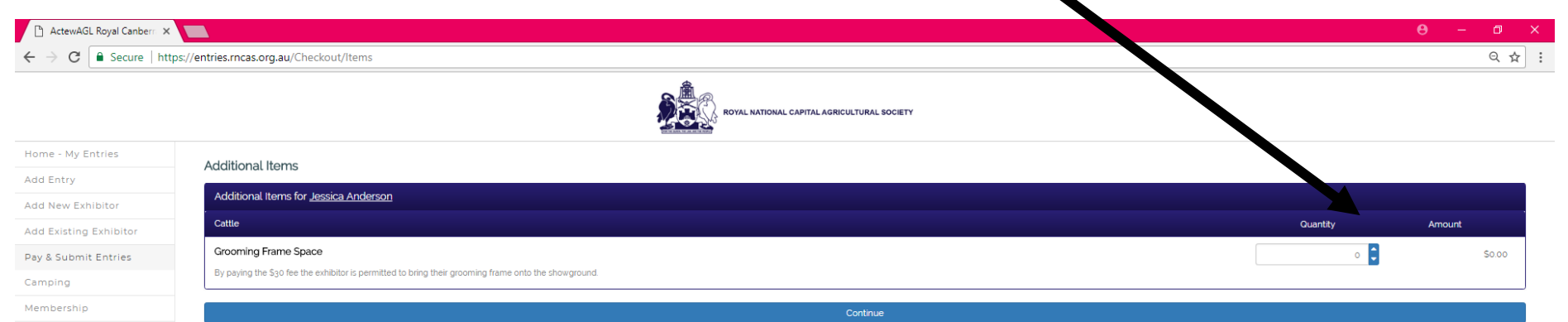

Change Password

# This page give you the final information - Click Continue

| 🕒 ActewAGL Royal Canberra 🗙                                   |                                                     | Θ - | ٥       | ×   |
|---------------------------------------------------------------|-----------------------------------------------------|-----|---------|-----|
| $\leftrightarrow$ $\rightarrow$ C $\blacksquare$ Secure   htt | tps://entries.rncas.org.au/Checkout/Summary         |     | Q ☆     | ] : |
|                                                               | ROYAL NATIONAL CAPITAL AGRICULTURAL SOCIETY         |     |         |     |
| Home - My Entries                                             | Summany                                             |     |         |     |
| Add Entry                                                     | Summary                                             |     |         |     |
| Add New Exhibitor                                             | Item Amount                                         |     |         |     |
|                                                               | CATTLE : BULL CLASSES : 28 - Bull 12-14 mths        |     | \$110.0 | 00  |
| Add Existing Exhibitor                                        | CATTLE ; GROUP CLASSES : 80 - Sires or Dams Progeny |     | \$20.0  | 00  |
| Pay & Submit Entries                                          | Grooming Frame Space                                |     | \$30.0  | 00  |
| Camping                                                       | 'Item includes GST Total:                           |     | \$160.0 | 00  |
| Membership                                                    | Continue                                            |     |         |     |
| Change Password                                               |                                                     |     |         |     |
| Contact Us                                                    |                                                     |     |         |     |
| Logout                                                        |                                                     |     |         |     |

## Payment Page – please complete

| 🕒 ActewAGL Royal Canberr 🗙                                                                                                |                                             | <b>e</b> – a × |
|----------------------------------------------------------------------------------------------------|---------------------------------------------|----------------|
| $\leftrightarrow$ $\rightarrow$ C $\blacksquare$ Secure   http://www.secure.com/abs/1000000000000000000000000000000000000 | s://entries.rncas.org.au/Checkout/Payment   | ९ ☆ :          |
|                                                                                                    | ROYAL NATIONAL CAPITAL AGRICULTURAL BOCIETY |                |
| Home - My Entries                                                                                                    | Payment                                     |                |
| Add Entry                                                                                                    |                                             |                |
| Add New Exhibitor                                                                                                    | Hease enter your payment details below      |                |
| Add Existing Exhibitor                                                                                                    | Total Fees: \$160.00                        |                |
| Pay & Submit Entries                                                                                                    | Credit Card Type                            |                |
| Camping                                                                                                    | Credit Card Number                          |                |
| Membership                                                                                                    | CW' What is this?                           |                |
| Change Password                                                                                                    | Name on Card                                |                |
| Contact Us                                                                                                    |                                             |                |
| Logout                                                                                                    | Expiry Date / /                             |                |
|                                                                                                    | Process Payment                             |                |
|                                                                                                    |                                             |                |
|                                                                                                    |                                             |                |